### ИСПОЛЬЗОВАНИЕ ОНЛАЙН-ВЕРСИИ ПАКЕТА WOLFRAM MATHEMATICA ПРИ РАСЧЕТЕ ОТКЛИКА ЛЭЦ НА ИМПУЛЬСНОЕ ВОЗДЕЙСТВИЕ

А.Ф. Шиян 22.01.2015

Исследование переходного процесса возникающего в линейной электрической цепи (ЛЭЦ) в ответ на входное импульсное воздействие сложной формы (отклика электрической цепи на импульсное воздействие сложной формы) – задача трудоемкая, решаемая спектральным операторным или временным методами.

Достаточно широкие возможности для расчета переходных процессов в линейных электрических цепях (ЛЭЦ) предоставляет пользователю пакет компьютерной алгебры WOLFRAM MATHEMATICA. Впрочем, данный пакет применяется студентами и курсантами МГТУ достаточно ограниченно: во-первых он дорог, во-вторых – ему есть достойные бесплатные альтернативы (в частности, пакет компьютерной математики SCILAB).

Однако в некоторых задачах, например, при вычислении интеграла Дюамеля, пока пакет WOLFRAM MATHEMATICA более удобен. Сегодня появилась бесплатная онлайн-версия этого продукта. Основатель и исполнительный директор фирмы Wolfram, Стивен Вольфрам, сообщил, что почти все особенности компьютерных приложений будут доступны в браузерной версии пакета WOLFRAM MATHEMATICA.

Проверим справедливость этого утверждения на примере решения конкретной задачи.

Рассчитаем временным методом отклик тока конденсатора, включенного в ветвь ЛЭЦ, в ответ на входное импульсное воздействие сложной формы (рис. 1).

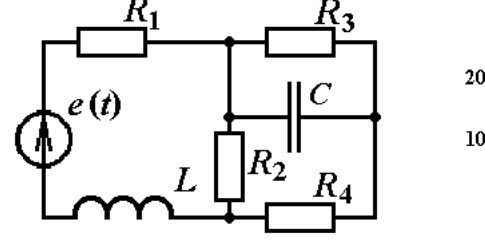

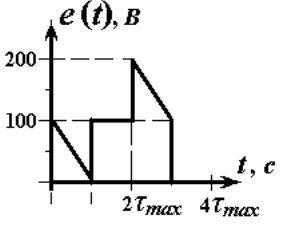

Рис. 1

Параметры элементов цепи известны:  $R_1 = R_3 = 100$  Ом; L = 0,35 Гн; C = 30 мкФ;  $R_2 = R_4 = 20$  Ом;

Решение.

# 1. Составим операторную схему замещения ЛЭЦ для расчета переходной проводимости

Для составления операторной схемы замещения исследуемой ЛЭЦ катушку и конденсатор исходной цепи заменяем их операторными изображениями для нулевых начальных условий, рис. 2. Катушку заменили операторным сопротивлением Lp, конденсатор – операторным сопротивлением 1/Cp.

Примем величину источника входного питания равной 1 В. В этом случае оригинал операторного изображения тока ветви с конденсатором будет равен переходной проводимости.

На операторной схеме система контуров выбрана таким образом, чтобы при расчете операторного тока конденсатора методом контурных токов, достаточно было найти лишь ток первого контура  $I_{11}(p)$ , равный искомому  $I_C(p)$ .

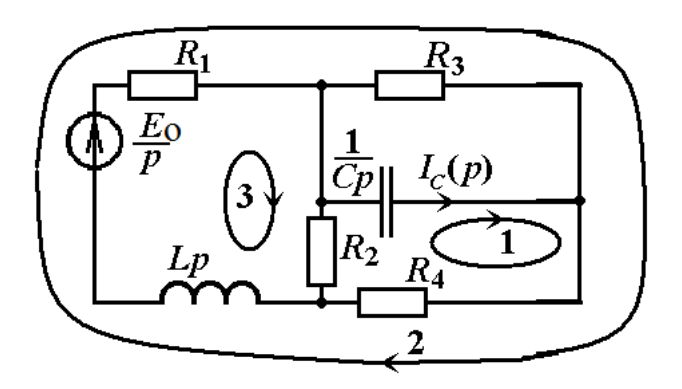

Рис. 2

### 2. Методом контурных токов рассчитаем операторное изображение тока конденсатора, для расчета передаточной функцию цепи по проводимости, и переходную проводимость

Для расчета операторного тока конденсатора  $I_C(p)$  методом контурных токов, составим систему контурных уравнений, соответствующих схеме цепи. Все элементы полученной нами системы контурных токов являются операторными изображениями сопротивлений токов и ЭДС. Матричное уравнение, описывающее исследуемую цепь в соответствии с методом контурных токов, имеет следующий вид:

$$[Z_k] I_k = [E_k],$$

где  $[Z_k]$  – матрица контурных сопротивлений, ее коэффициенты:

 $\begin{aligned} &Z_{11} = R_2 + R_4 + 1/Cp; & Z_{22} = R_1 + R_3 + R_4 + Lp; \\ &Z_{33} = R_1 + R_2 + Lp; & Z_{12} = Z_{21} = R_4; \\ &Z_{13} = Z_{31} = -R_2; & Z_{23} = Z_{32} = R_1 + Lp; \end{aligned}$ 

 $[I_k]$  – матрица операторных изображений контурных токов, ее элементы нам неизвестны. Первый элемент этой матрицы – операторное изображение тока первого контура мы должны найти.

 $[E_k]$  – матрица операторных изображений контурных ЭДС, ее коэффициенты рассчитаем следующим образом:

$$E_{11} = 0;$$
  $E_{22} = E_{33} = E/p = 1/p;$ 

Используя пакет Mathematica<sup>1</sup> решим это матричное уравнение. Регистрация аккаунта на сайте с онлайн-версией пакета Wolfram Mathematiса описана нами ранее, адрес этой публикации в Интернете <u>http://af-toemgtu.ucoz.ru/index/online\_versija\_wolfram\_mathematica/0-31</u>.

Для решения задачи выходим на Интернет-страницу <u>https://www.wolframcloud.com/</u>, с которой, кликнув пиктограмму с надписью «WOLFRAM *Mathematica* Online», перейдем на страницу входа в свой аккаунт.

Открыв ячейку ввода в окне блокнота, введем программный код для решения нашей задачи, см. рис. 3.

<sup>&</sup>lt;sup>1</sup> Иллюстрированный самоучитель по работе с пакетом Wolfram Mathematica находится по адресу <u>http://samoucka.ru/document21804.html</u>

В первых двух строках кода:

# R1 = 100; R3 = 100; Lo = 0.35; Co = 30/1000000; R2 = 20; R4 = 20; Eo = 1;

выполнен ввод числовых данных.

Следует обратить внимание на то, что многие заглавные символы алфавита зарезервированы пакетом Wolfram Mathematica в качестве служебных. Например, I – этим символом обозначается мнимая единица, E – основание натурального логарифма, и т.д. Поэтому мы усложняли символьные обозначения, например, ЭДС – Ео, индуктивность – Lo.

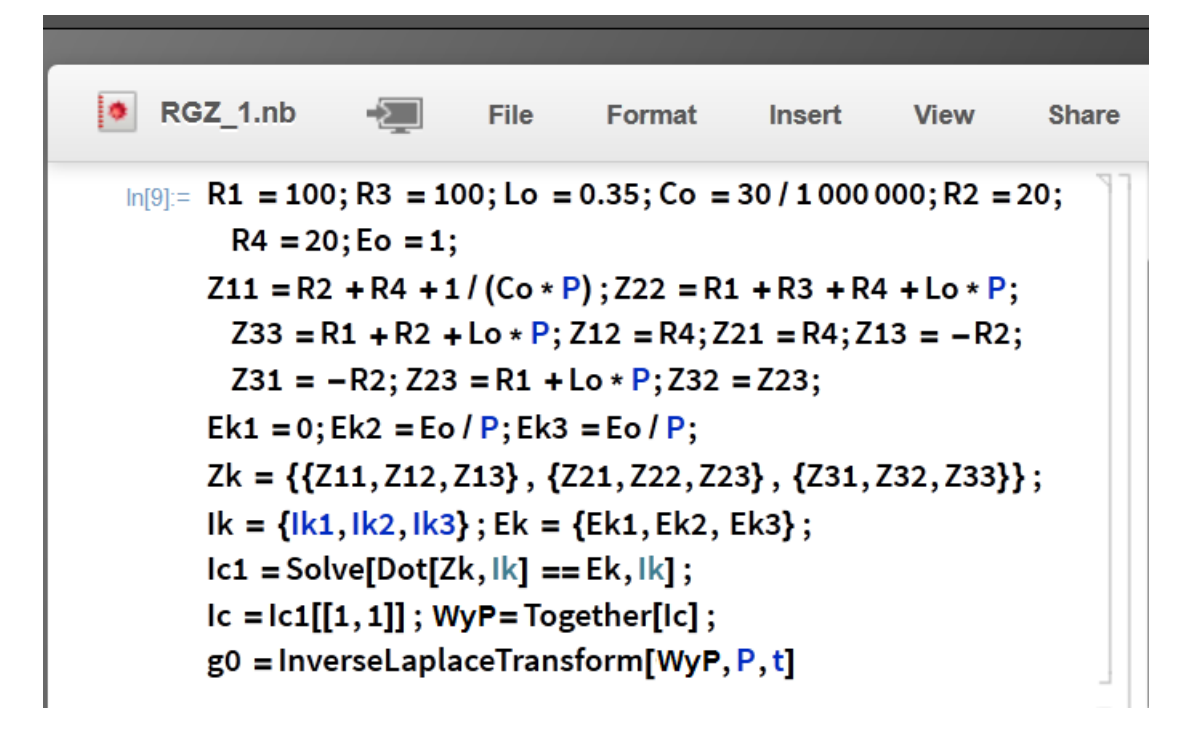

Рис. 3

В следующих трех строках кода:

Z11 = R2 + R4 + 1/(Co\*P); Z22 = R1 + R3 + R4 + Lo\*P; Z33 = R1 + R2 + Lo\*P;Z12 = R4; Z21 = R4; Z13 = -R2; Z31 = -R2;Z23 = R1 + Lo\*P; Z32 = Z23;

выполнен расчет коэффициентов матрицы контурных сопротивлений.

4

В шестой строке кода:

### Ek1 = 0; Ek2 = Eo/P; Ek3 = Eo/P;

рассчитываются коэффициенты матрицы контурных ЭДС.

В седьмой и восьмой строках:

## Zk = {{Z11, Z12, Z13}, {Z21, Z22, Z23}, {Z31, Z32, Z33}};

Ik = {Ik1, Ik2, Ik3};Ek = {Ek1, Ek2,Ek3};

объявлены матрицы контурных сопротивлений, контурных токов и контурных ЭДС:

В девятой строке:

## Ic1 = Solve[Dot[Zk, Ik] == Ek, Ik];

переменной **Ic1** присваивается результат решения матричного уравнения. Команда **Solve** в этой строке вызывает подпрограмму решения. Параметрами этой команды является матричное уравнение и искомая матрица **Ik**. Команда **Dot** объявляет матричное умножение матриц **Zk** и **Ik**.

В десятой строке:

# Ic = Ic1[[1, 1]]; WyP = Together[Ic]

переменной **Ic** присваивается операторное изображение первого контурного тока, т.к. в матрице **Ic1** он расположен в строке 1 и в столбце 1. Далее, переменной **WyP** присваивается операторное изображение первого контурного тока, приведенное командой **Together** к общему знаменателю.

Наконец в 11 строке:

## g0 = InverseLaplaceTransform[WyP, P, t]

выполняется обратное преобразование по Лапласу и переменной **g0** присваивается оригинал – искомое значение переходной проводимости исследуемой цепи.

Для запуска командного кода на исполнение нажимаем клавишу «Enter» на цифровой клавиатуре или комбинацию клавиш «Shift + Enter» на основной клавиатуре. На рис. 4 показан результат исполнения командного кода.

Out[7]= 
$$lk1 \rightarrow \frac{1.42857}{390\,476. + 1\,480.95\,P + 1.\,P^2}$$
  
Out[8]=  $lk1 \text{ DiracDelta[t]} \rightarrow 1.42857 (-0.00125857 \,e^{-1\,137.75\,t} + 0.00125857 \,e^{-343.199\,t})$ 

Таким образом, передаточная функция по проводимости имеет вид:

$$W_{Y}(p) = \frac{1,42857}{390476 + 1480,95 \, p + p^{2}},$$

Соответственно, переходная проводимость цепи

$$g(t) = 1,42857 \left(-0,00125857 e^{-1137,75t} + 0,00125857 e^{-343,199t}\right)$$

Чтобы раскрыть скобки полученного выражения дополним программный код командой **Expand[g0]**. Модифицированный программный код показан на рис. 5.

| UII     | (R_2.nb                                                                                                    | -                      | File             | Format                            | Insert                  | View                             | Share |  |  |
|---------|----------------------------------------------------------------------------------------------------|------------------------|------------------|-----------------------------------|-------------------------|----------------------------------|-------|--|--|
| In[1]:= | <pre>bn[1]:= "Расчет передаточной функции";<br/>R1 = 100; R3 = 100; Lo = 0.35; Co = 30 / 1000 000; R2 = 20;<br/>R4 = 20; Eo = 1;<br/>Z11 = R2 + R4 + 1 / (Co * P); Z22 = R1 + R3 + R4 + Lo * P;<br/>Z33 = R1 + R2 + Lo * P; Z12 = R4; Z21 = R4; Z13 = -R2;<br/>Z31 = -R2; Z23 = R1 + Lo * P; Z32 = Z23;<br/>Ek1 = 0; Ek2 = Eo / P; Ek3 = Eo / P;<br/>Zk = {{Z11, Z12, Z13}, {Z21, Z22, Z23}, {Z31, Z32, Z33};<br/>Ik = {Ik1, Ik2, Ik3}; Ek = {Ek1, Ek2, Ek3};<br/>Ic1 = Solve[Dot[Zk, Ik] == Ek, Ik];<br/>Ic = Ic1[[1, 1]]; WyP = Together[Ic]<br/>"Pасчет переходной проводимости";<br/>g0 = InverseLaplaceTransform[WyP, P, t]; Expand[g0]</pre> |                        |                  |                                   |                         |                                  |       |  |  |
| Out[7]= | $lk1 \rightarrow \frac{1}{390}$                                                                                                    | <u>1.4</u><br>476. +14 | 2857<br>480.95 P | + 1. P <sup>2</sup>               |                         |                                  |       |  |  |
| Out[8]= | lk1 DiracD                                                                                                    | elta[t] →              | -0.00179         | 9796 <b>e<sup>-1 137.75</sup></b> | <sup>5t</sup> + 0.00179 | 9796 <b>e<sup>-343.199</sup></b> | t ]]  |  |  |

Рис. 5

Таким образом, выражение для переходной проводимости цепи:

$$g(t) = -0,00179796 e^{-1137,75 t} + 0,00179796 e^{-343,199 t};$$

# 3. Расчет отклика тока ветви с конденсатором методом интеграла Дюамеля

### **3.1.** Исследование входного импульса. Деление его на однородные участки

Деление входного импульса на однородные участки выполняем таким образом (рис. 6), чтобы в пределах одного участка график функции *u*(*t*) можно было представить простым аналитическим выражением:

 на первом участке входной импульс делает скачок на 100 В, а затем линейно снижается до 0 В;

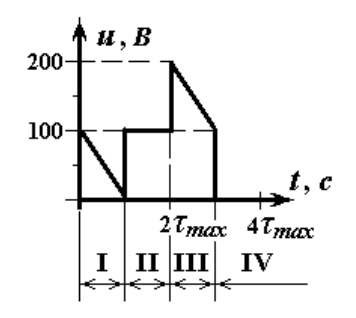

Рис. 6

- на втором участке входной импульс делает скачок на 100 В, а далее не меняет своего уровня;
- на третьем участке входной импульс делает скачок на 100 В, а затем линейно снижается с 200 до 100 В;
- на четвертом участке входной импульс скачком падает от 100 В до 0, чем входной импульс и завершается;
- продолжительность по времени каждого из трех первых участков:  $\tau_{max} = -1/p_{min} = 1/343,199 \approx 0,00291376 \text{ c} \approx 3 \text{ мс.}$

Примем  $\tau_{max} = 0,003$  с.

# **3.2.** Интеграл Дюамеля и отклик тока конденсатора на первом участке

Для первого участка интеграл Дюамеля для вычисления отклика тока в ветви с конденсатором имеет вид:

$$i_{\mathrm{I}}(t) = \Delta u_{\mathrm{I}} g(t) + \int_{0}^{t} u_{\mathrm{I}}' g(t-\theta) d\theta.$$

В этом уравнении  $\Delta u_{\rm I}$  – скачок напряжения входного сигнала на первом участке,

$$\Delta u_{\rm I} = 100 \text{ B},$$

а *u'* – скорость изменения входного сигнала на этом участке, равна тангенсу угла наклона графика:

 $u_{\rm I}' = \Delta u_{\rm I} / \tau_{\rm max} = -100/0,003 \approx -33333,3$  B/c.

Рассчитаем интеграл Дюамеля для первого участка в среде пакета Wolfram Mathematica Online. Запишем программный код решения этой задачи.

1. Откроем в блокноте своего аккаунта новую ячейку ввода и впишем в ее первой строке ремарку (рис. 7):

#### "Расчет отклика тока на 1-м участке";

 Объявим значения коэффициентов, характеризующих воздействующий сигнал на первом участке (du1 – скачок входного сигнала в начале участка, tau – правая временная граница участка, k1 - угловой коэффициент прямой графика для первого участка):

```
du1=100;tau=0.003;k1=-du1/tau;
```

```
UIKR 2.nb
                       File
                               Format
                                          Insert
                                                    View
                                                             Share
In[9]:=
     "Расчет отклика тока на 1-м участке";
     du1 = 100; tau = 0.003; k1 = -du1 / tau;
     gt = -0.00179796 * / (-1137.75 * t) + 0.00179796 *
     g\theta = -0.00179796 * e^{(-1)} (-1137.75 * (t - \theta)) +
     0.00179796 *@ ^ (-343.199 * (t - θ));
     iC1 = du1 * gt + k1 * Integrate[gθ, {θ, 0, t}];
     iC01 = Expand[iC1]
     "График отклика тока на 1-м участке"
     IntervaL1 = Plot[iC01, {t, 0, tau},
       GridLines → Automatic, Frame → True]
```

Рис. 7

3. Далее следует уравнение переходной проводимости gt:

## gt=-0.00179796\*E^(-1137.75\*t)+0.00179796\*E^(-343.199\*t);

где основание натурального логарифма можно вводить тремя способами:

- заглавной буквой Е;
- командой **\[ExponentialE]**;
- кратковременно нажать клавишу Esc, вследствие чего в коде появится пунктирная вертикальная черта из трех точек, после нее нужно ввести последовательность ee, в результате откроется всплывающее окно с предложением выбрать красочный символ *e*, который использован в нашем исходном коде, см. рис. 7. Аналогично вводится символ θ: после кратковременного нажатия клавиши Esc, нужно ввести символ q, и выбрать во всплывающем окне символ θ.
- 4. Запишем уравнение переходной проводимости **gθ** в виде, необходимом для интегрирования по промежуточной переменной **θ**:

## gθ=-0.00179796\*E^(-1137.75\*(t-θ))+0.00179796\*E^(-343.199\*(t-θ));

5. Запишем код для вычисления отклика тока с помощью интеграла Дюамеля:

## iC1=du1\*gt+k1\*Integrate[gϑ,{ θ,0,t}];

6. Оптимизируем выражение отклика тока. С помощью команды **Together** мы запускаем подпрограмму приведение выражения к общему знаменателю. Команда **Expand** обеспечивает раскрытие скобок.

## iC01=Expand[Together[iC1]]

7. Перед выводом графика выводим на экран сообщение с названием графика:

## "График отклика тока на 1-м участке"

8. Переменной Interval1 присваиваем программный код вывода графика отклика тока на первом участке: командой Plot выводим график функции iC01 в диапазоне изменения времени t от 0 до tau:

IntervaL1=Plot[iC01,{t,0,tau},GridLines -> Automatic, Frame -> True]

Параметры GridLines -> Automatic, Frame -> True обеспечивают вывод координатной сетки и автоматический выбор размеров графического окна.

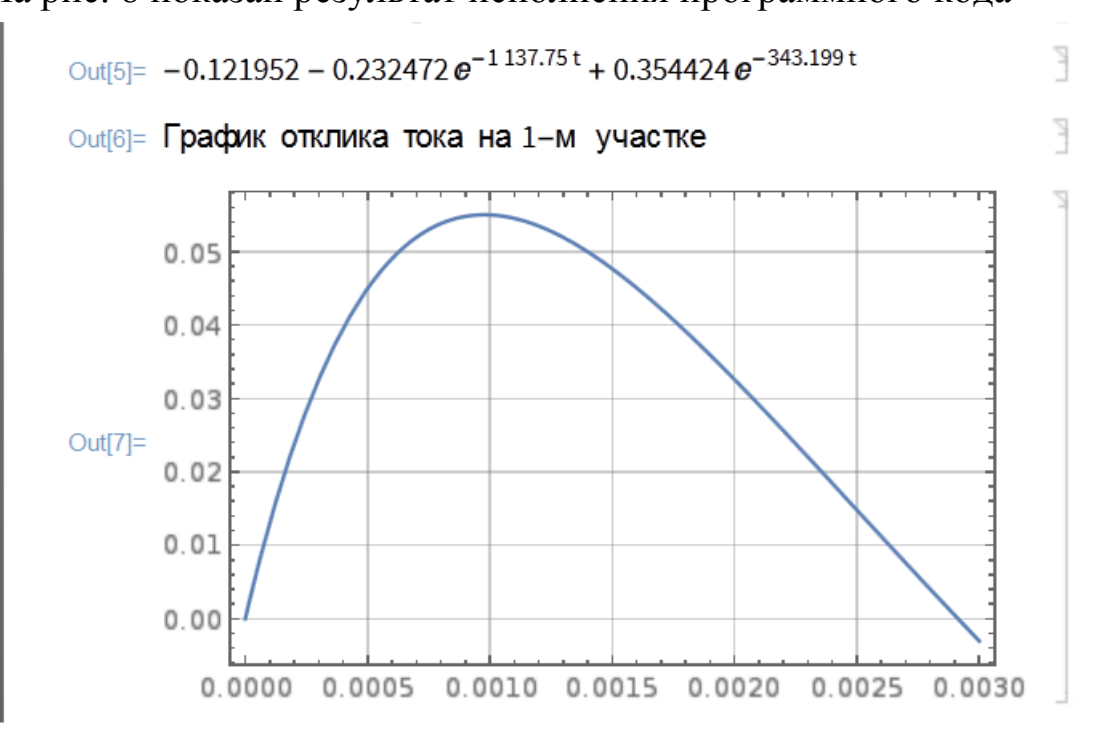

На рис. 8 показан результат исполнения программного кода

Рис. 8

Полученное для отклика тока конденсатора на первом участке выражение имеет вид:

 $i_{\rm I}(t) = -0.121952 - 0.232472 e^{-1137.75t} + 0.354424 e^{-343.199t}$ 

# 3.3. Интеграл Дюамеля и отклик тока конденсатора на втором участке

Для второго участка интеграл Дюамеля для вычисления отклика тока в ветви с конденсатором имеет вид:

$$i_{\mathrm{II}}(t) = \Delta u_{\mathrm{I}} g(t) + \int_{0}^{\tau} u_{\mathrm{I}}' g(t-\theta) d\theta + \Delta u_{\mathrm{II}} g(t-\tau) + \int_{0}^{t} u_{\mathrm{II}}' g(t-\theta) d\theta.$$

В этом уравнении  $\Delta u_{\rm II}$  – скачок напряжения входного сигнала на втором участке,

$$\Delta u_{\rm II} = 100$$
 B,

© А.Ф. Шиян, 2015 г.

а *и*'<sub>п</sub> – скорость изменения входного сигнала на этом участке, равная тангенсу угла наклона графика:

 $u'_{\rm II} = \Delta u_{\rm II} / \tau_{\rm max} = 0/0,003 = 0$  B/c.

После подстановки, получаем

$$i_{\rm I}(t) = 100(-0,00179796 \ e^{-1137,75t} + 0,00179796 \ e^{-343,199t}) - 33333,3 \times 0,00179796 \ \int_{0}^{\tau} (-e^{-1137,75(t-\theta)} + e^{-343,199(t-\theta)}) d\theta + 100(-0,00179796 \ e^{-1137,75(t-\theta)} + 0,00179796 \ e^{-343,199(t-\theta)}).$$

Программный код решения этой задачи в среде пакета Wolfram Mathematica Online создается аналогично коду, который мы разрабатывали для первого участка:

### "Расчет отклика тока на 2-м участке";

du1=100; tau=0.003; k1=-du1/tau; du2=100;

gt=-0.00179796\*E^(-1137.75\*t) + 0.00179796\*E^(-343.199\*t);

gt2=-0.00179796\*E^(-1137.75\*(t-tau)) + 0.00179796\*E^(-343.199\*(t-tau));

gθ = -0.00179796\*E^(-1137.75\*(t-θ)) + 0.00179796\*E^(-343.199\*(t-θ));

```
iC2=du1*gt+k1*Integrate[gθ,{θ,0,tau}]+du2*gt2;
```

iC02=Expand[Together[iC2]]

"График отклика тока на 2-м участке"

### IntervaL2=Plot[iC02,{t,tau,2\*tau},GridLines -> Automatic, Frame -> True]

Для создания этого кода мы открыли в блокноте новую ячейку ввода и скопировали в нее содержимое предыдущей ячейки – код для расчета отклика тока на 1-м участке. Далее мы модифицировали этот код:

- изменили номер участка в ремарках;
- дописали в исходные данные «du2=100;» значение величины скачка напряжения в начале второго участка;

- поменяли обозначение gt1 на gt2, а в выражении для gt2 мы время t заменили на выражение (t - tau);
- поменяли обозначение iC1 на iC2, а в выражении для iC2 мы заменили верхний предел интегрирования: вместо переменной t мы поставили числовую границу tau. Кроме этого, мы дополнили iC2 откликом на скачок напряжения du2\*gt2.

На рис. 9 приведен скриншот окна программы с программным кодом и результатами его исполнения.

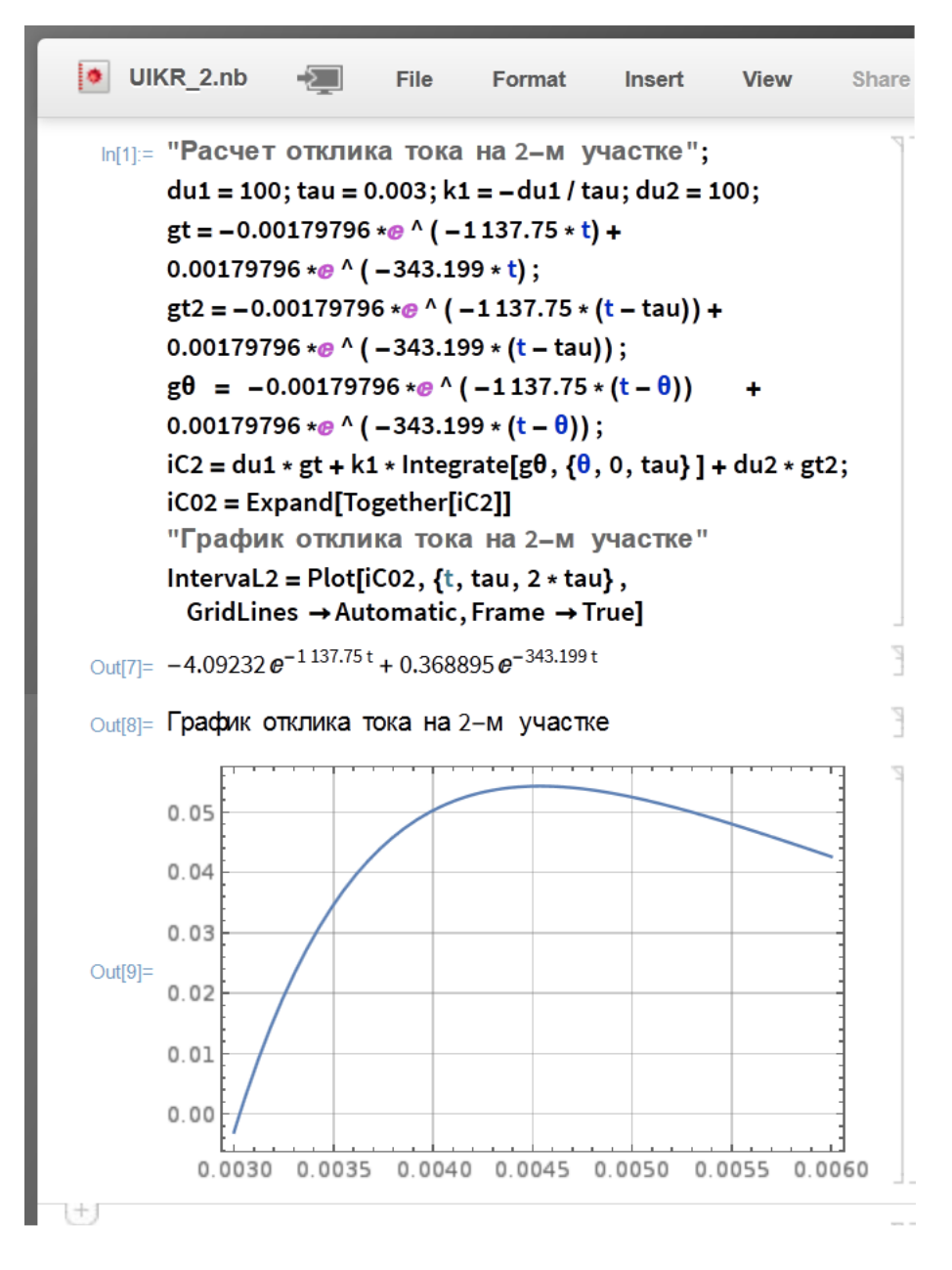

Рис. 9.

Выражение, полученное для отклика тока конденсатора на втором участке, имеет вид:

 $i_{\rm II}(t) = -4,09232 \ e^{-1137,75t} + 0,368895 \ e^{-343,199t}.$ 

# **3.4.** Интеграл Дюамеля и отклик тока конденсатора на третьем участке

Для третьего участка интеграл Дюамеля для вычисления отклика тока в ветви с конденсатором имеет вид:

$$i_{\mathrm{III}}(t) = \Delta u_{\mathrm{I}} g(t) + \int_{0}^{\tau} u_{\mathrm{I}}' g(t-\theta) d\theta + \Delta u_{\mathrm{II}} g(t-\tau) + \Delta u_{\mathrm{III}} g(t-2\tau) + \int_{2\tau}^{t} u_{\mathrm{III}}' g(t-\theta) d\theta.$$

В этом уравнении  $\Delta u_{\rm III}$  – скачок напряжения входного сигнала на втором участке,

$$\Delta u_{\rm III} = 100 \text{ B},$$

а *и*'<sub>III</sub> – скорость изменения входного сигнала на этом участке, равная тангенсу угла наклона графика:

$$u'_{\text{III}} = \Delta u_{\text{III}} / \tau_{\text{max}} = -100/0,003 \approx -33333,3 \text{ B/c}.$$

После подстановки, получаем

$$i_{\text{III}}(t) = 100(-0,00179796 \ e^{-1137,75t} + 0,00179796 \ e^{-343,199t}) - - 33333,3 \times 0,00179796 \ \int_{0}^{t} (-e^{-1137,75(t-\theta)} + e^{-343,199(t-\theta)}) d\theta + + 100(-0,00179796 \ e^{-1137,75(t-\theta)} + 0,00179796 \ e^{-343,199(t-\theta)}) + + 100(-0,00179796 \ e^{-1137,75(t-2\theta)} + 0,00179796 \ e^{-343,199(t-2\theta)}) - - 33333,3 \times 0,00179796 \ \int_{2\tau}^{t} (-e^{-1137,75(t-\theta)} + e^{-343,199(t-\theta)}) d\theta .$$

Программный код решения этой задачи в среде пакета Wolfram Mathematica Online создается аналогично коду, который мы разрабатывали для первого и второго участков, см. рис. 10.

```
"Расчет отклика тока на 3-м участке";
du1=100;tau=0.003;k1=-du1/tau;du2=100;
du3=100;k3=-du3/tau;
```

```
gt=-0.00179796*E^(-1137.75*t)+ 0.00179796*E^(-343.199*t);
gt2=-0.00179796*E^(-1137.75*(t-tau))+ 0.00179796*E^(-343.199*(t-tau));
gt3=-0.00179796*E^(-1137.75*(t-2*tau))+ 0.00179796*E^(-343.199*(t-2*tau));
gθ = -0.00179796*E^(-1137.75*(t-θ)) + 0.00179796*E^(-343.199*(t-θ));
iC3=du1*gt+k1*Integrate[gθ,{θ,0,tau}]+du2*gt2+du3*gt3+
k3*Integrate[gθ,{ θ,2*tau,t}];
iC03=Expand[Together[iC3]]
"График отклика тока на 3-м участке"
```

IntervaL3=Plot[iC03,{t,2\*tau,3\*tau}, GridLines -> Automatic,Frame -> True]

| II 🚺                                                                                                    | KR_2.nb                                     | -                                              | File                            | Format                                   | Insert                                                | View | Share |  |  |
|----------------------------------------------------------------------------------------------------|---------------------------------------------|------------------------------------------------|---------------------------------|------------------------------------------|-------------------------------------------------------|------|-------|--|--|
| $In[35]:= "Расчет отклика тока на 3-м участке";du1 = 100; tau = 0.003; k1 = -du1 / tau; du2 = 100;du3 = 100; k3 = -du3 / tau;gt = -0.00179796 *@ ^ (-1137.75 * t) +0.00179796 *@ ^ (-343.199 * t);gt2 = -0.00179796 *@ ^ (-1137.75 * (t - tau)) +0.00179796 *@ ^ (-343.199 * (t - tau));gt3 = -0.00179796 *@ ^ (-1137.75 * (t - 2 * tau)) +0.00179796 *@ ^ (-343.199 * (t - 2 * tau));g0 = -0.00179796 *@ ^ (-1137.75 * (t - 0)) +0.00179796 *@ ^ (-343.199 * (t - 0));iC3 = du1 * gt + k1 * Integrate[g0, {0, 0, tau}] + du2 * gt2 +du3 * gt3 + k3 * Integrate[g0, {0, 2 * tau, t}];$ |                                             |                                                |                                 |                                          |                                                       |      |       |  |  |
| Out[42]=                                                                                                    | "Графи<br>IntervaL3<br>GridLin<br>-0.121952 | к откли<br>8 = Plot[i<br>es → Au<br>2 - 218.42 | ка тока<br>CO3, {t,<br>tomatic, | а на 3-м у<br>2 * tau, 3 *<br>,Frame → T | участке"<br>tau},<br>rue]<br>5e <sup>-343.199 t</sup> |      |       |  |  |

Рис. 10

На рис.11 приведен скриншот окна с графиком отклика тока на третьем участке.

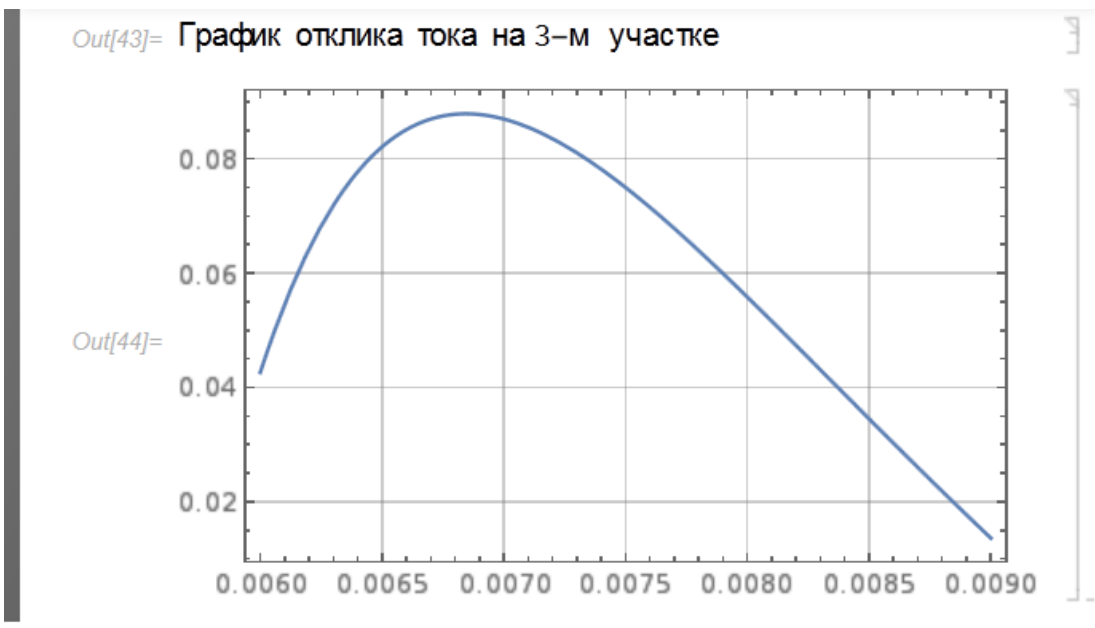

Рис. 11.

Выражение, полученное для отклика тока конденсатора на третьем участке, имеет вид:

 $i_{\text{III}}(t) = -0,121952 - 218,422 e^{-1137,75t} + 3,14745 e^{-343,199t}$ 

# 3.5. Интеграл Дюамеля и отклик тока конденсатора на четвертом участке

Для четвертого участка интеграл Дюамеля для вычисления отклика тока в ветви с конденсатором имеет вид:

$$i_{\text{III}}(t) = \Delta u_{\text{I}} g(t) + \int_{0}^{\tau} u_{\text{I}}' g(t-\theta) d\theta + \Delta u_{\text{II}} g(t-\tau) + \Delta u_{\text{III}} g(t-2\tau) + \int_{2\tau}^{3\tau} u_{\text{III}}' g(t-\theta) d\theta + \Delta u_{\text{IV}} g(t-4\tau)$$

В этом уравнении  $\Delta u_{\rm III}$  – скачок напряжения входного сигнала на втором участке,

$$\Delta u_{\rm IV} = -100 \text{ B},$$

а *и*′<sub>IV</sub> – скорость изменения входного сигнала на этом участке, равна нулю.

© А.Ф. Шиян, 2015 г.

После подстановки, получаем

$$\begin{split} \dot{i}_{\rm IV}(t) &= 100 \ (-0,00179796 \ e^{-1137,75t} + 0,00179796 \ e^{-343,199t}) - \\ &- 33333,3 \times 0,00179796 \ \int_{0}^{\tau} (-e^{-1137,75(t-\theta)} + e^{-343,199(t-\theta)}) d\theta + \\ &+ 100 \ (-0,00179796 \ e^{-1137,75(t-\tau)} + 0,00179796 \ e^{-343,199(t-\tau)}) + \\ &+ 100 \ (-0,00179796 \ e^{-1137,75(t-2\tau)} + 0,00179796 \ e^{-343,199(t-2\tau)}) - \\ &- 33333,3 \times 0,00179796 \ \int_{2\tau}^{3\tau} (-e^{-1137,75(t-\theta)} + e^{-343,199(t-\theta)}) d\theta \\ &- 100 \ (-0,00179796 \ e^{-1137,75(t-3\tau)} + 0,00179796 \ e^{-343,199(t-3\tau)}) \end{split}$$

Программный код решения этой задачи в среде пакета Wolfram Mathematica Online создается совершенно аналогично кодам предыдущих участков, см. рис. 12.

# "Расчет отклика тока на 4-м участке";

```
du1=100;tau=0.003;k1=-du1/tau;du2=100;du3=100;
```

k3=-du3/tau;du4=-100;

gt=-0.00179796\*E^(-1137.75\*t)+0.00179796\*E^(-343.199\*t);

gt2=-0.00179796\*E^(-1137.75\*(t-tau))+0.00179796\*E^(-343.199\*(t-tau));

```
gt3=-0.00179796*E^(-1137.75*(t-2*tau))+0.00179796*E^(-343.199*(t-2*tau));
```

```
gt4=-0.00179796*E^(-1137.75*(t-3*tau))+0.00179796*E^(-343.199*(t-3*tau));
```

```
g\theta = -0.00179796 * E^{-1137.75}(t-\theta) + 0.00179796 * E^{-343.199}(t-\theta));
```

```
iC4=du1*gt+k1*Integrate[g\theta, \{\theta, 0, tau\}] + du2*gt2 + du3*gt3 +
```

```
k3*Integrate[g\theta,{\theta,2*tau,3*tau}] + du4*gt4;
```

iC04=Expand[Together[iC4]]

"График отклика тока на 4-м участке"

IntervaL4=Plot[iC04,{t,3\*tau,8\*tau},GridLines -> Automatic, Frame -> True]

"График отклика тока на участках с 1 по 4"

Show[IntervaL1,IntervaL2,IntervaL3,IntervaL4,PlotRange-> Automatic]

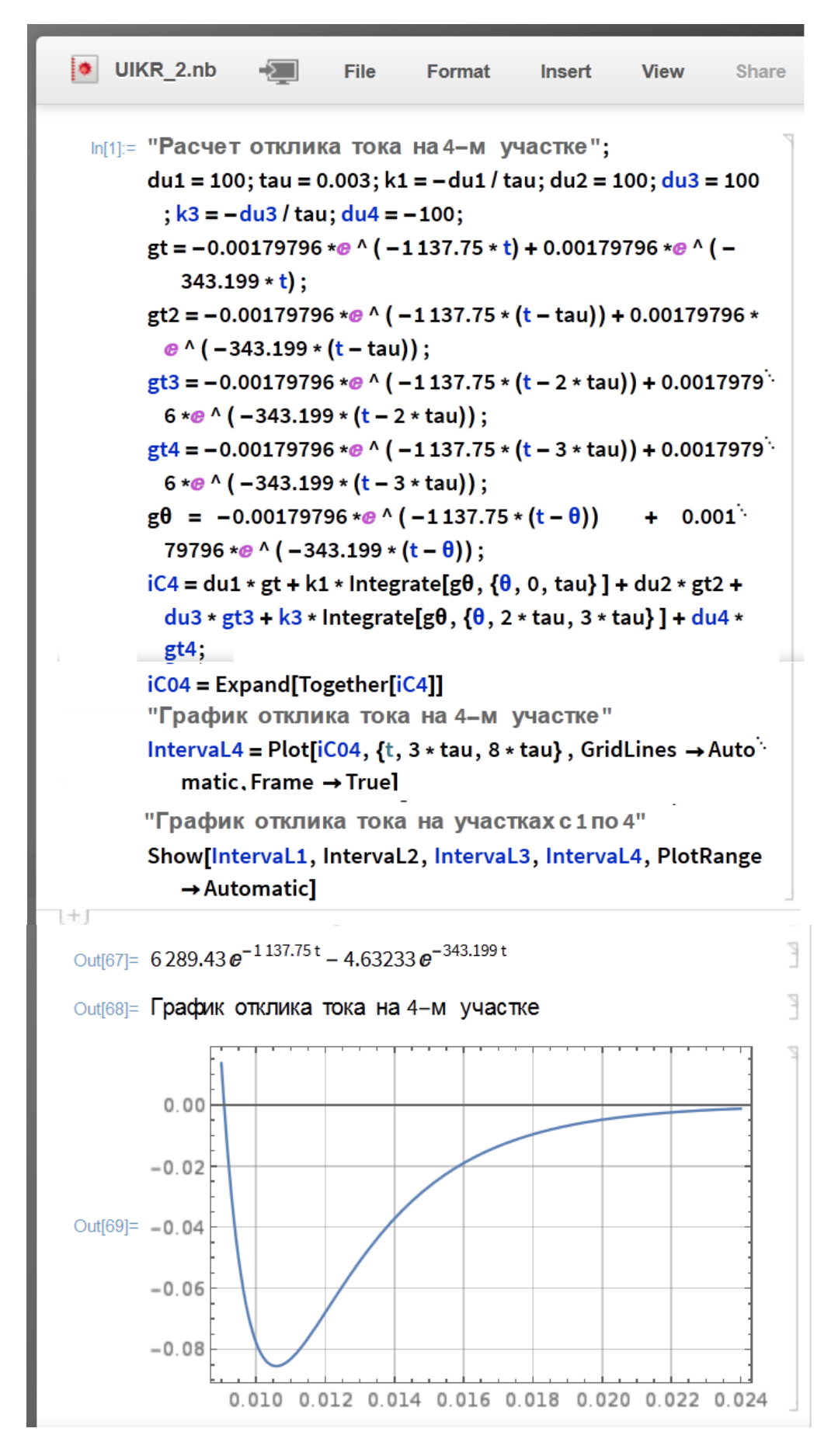

Рис. 12 17

Выражение, полученное для отклика тока конденсатора на четвертом участке, имеет вид:

$$i_{\rm IV}(t) = 6289,43 e^{-1137,75t} - 4,63233 e^{-343,199t}$$

Последняя строка кода склеивает графики всех четырех участков:

#### "График отклика тока на участках с 1 по 4"

#### Show[IntervaL1,IntervaL2,IntervaL3,IntervaL4,PlotRange-> Automatic]

Результат склеивания графиков всех четырех участков представлен на рис. 13.

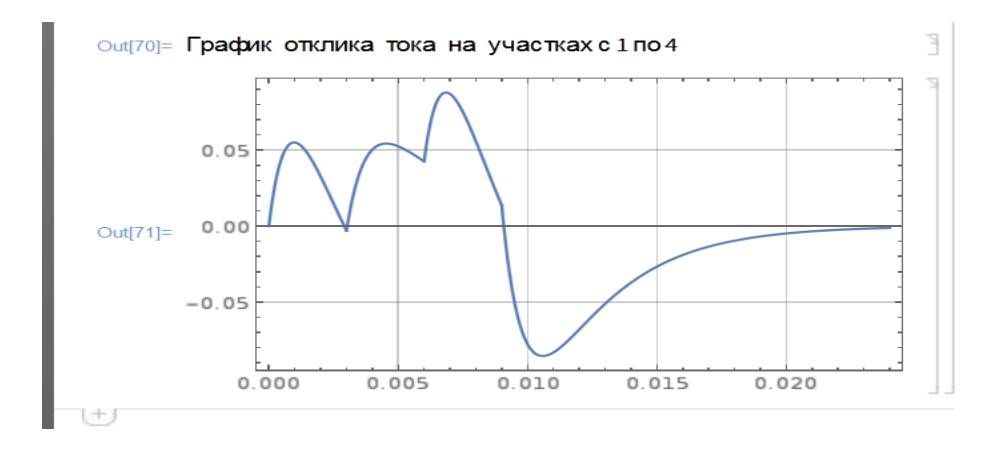

Рис. 13

Сравнивая этот график с тем, что дает компьютерное симулирование в среде Qucs, см. рис. 14, убеждаемся в том, что результаты одинаковы.

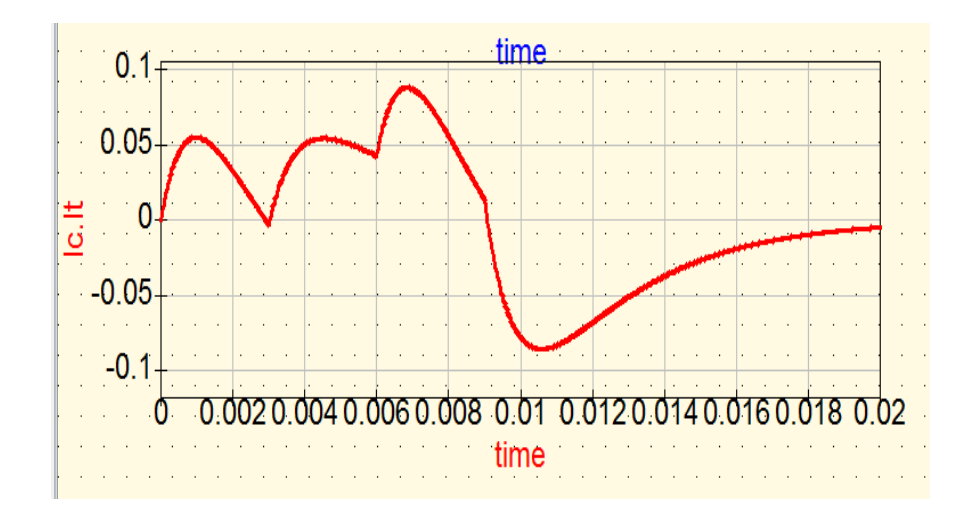

Рис. 14

На рис. 15 приведена Qucs-модель исследуемой цепи и результаты моделирования.

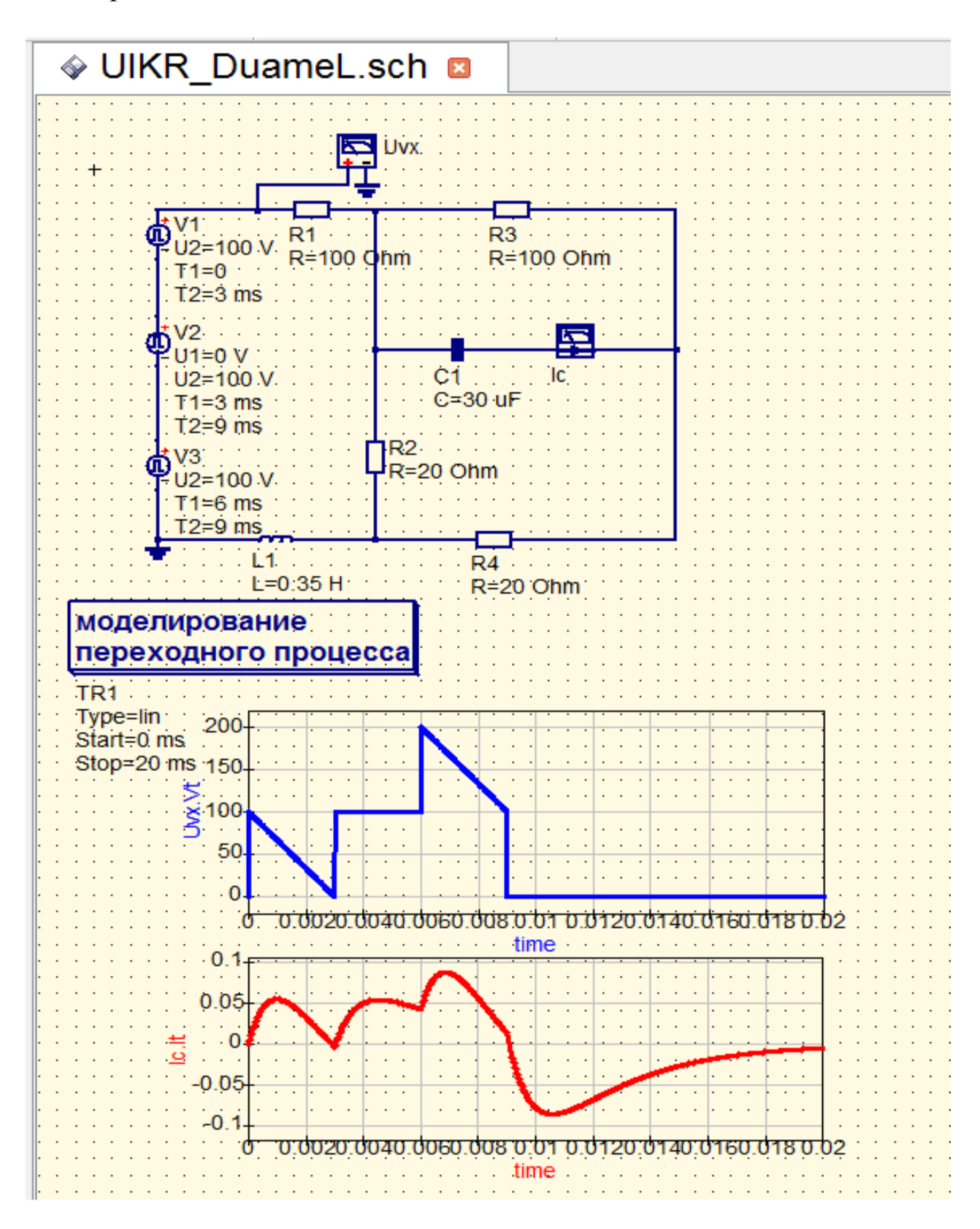

Рис. 15

Проведенное исследование наглядно проиллюстрировало достоинства пакета Wolfram Mathematica Online и его возможности при исследовании импульсных воздействий на электрические цепи.

Следует иметь ввиду, что Online-сервисы иногда могут быть недоступны. Например, в процессе данного исследования появилось сообщение, приведенное на рис. 16, о том, что сервер, вследствие неожиданных проблем, не может обработать ваш запрос. Пожалуйста, попробуйте еще через несколько минут.

> The server is experiencing unexpected issues and could not process your request. Please try again in a few minutes.

#### Рис. 16

Однако, это случается редко. Впрочем, это возникает при эксплуатации любого облачного приложения.